## **Business Rules Template**

To validate the template, press Validate button or Ctrl + Shift + V. To finalize the template, press F Enter the Issuer Rule on the first row (no Product ID or Plan ID).

For each Product rule, enter only the Product ID and the business rules that differ from the Issuer For each Plan rule, enter only the Plan ID and the business rules that differ from the Product or Iss

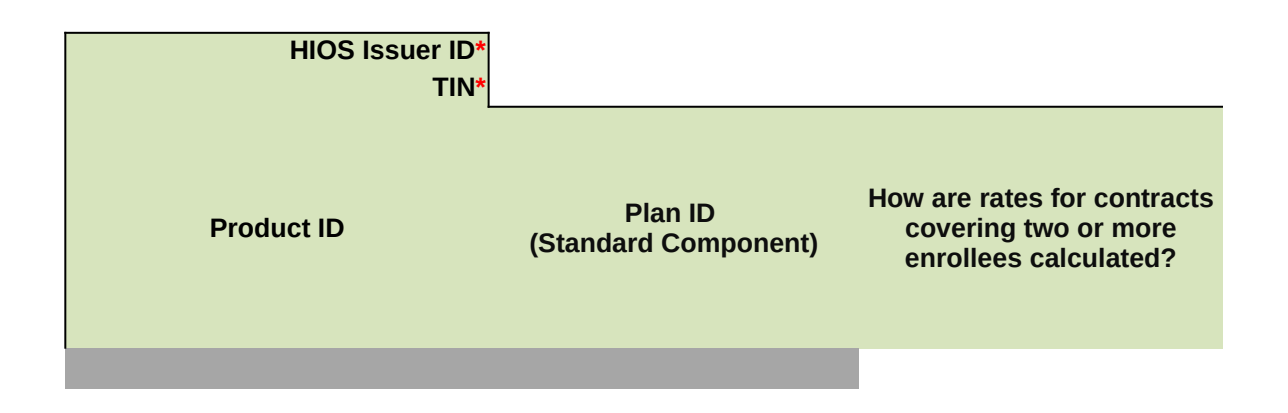

Finalize button or Ctrl + Shift + F.

Rule. suer Rule

| What are the maximum<br>number of under age (under<br>21) dependents used to<br>quote a two parent family? | What are the<br>maximum number of<br>under age (under<br>21) dependents<br>used to quote a<br>single parent<br>family? | Is there a maximum age for a dependent? | What are the maximum<br>number of children used<br>to quote a children-only<br>contract? |
|----------------------------------------------------------------------------------------------------|----------------------------------------------------------------------------------------------------|-----------------------------------------|------------------------------------------------------------------------------------------|
|----------------------------------------------------------------------------------------------------|----------------------------------------------------------------------------------------------------|-----------------------------------------|------------------------------------------------------------------------------------------|

Are domestic partners Are same-sex partners treated the same as secondary subscribers?

treated the same as secondary subscribers?

How is age determined for rating and eligibility purposes?

How is tobacco status determined for subscribers and dependents?

What relationships between primary and dependent are allowed, and is the dependent required to live in the same household as the primary subscriber?